Existem novas situações no app ("Assinatura pendente" e "Assinado"). Para que um diário seja considerado assinado ele deve ter a assinatura de pelo menos UM fiscal do órgão e UM fiscal da contratada, podendo ter mais assinaturas;

| ÷                | ст                         | -0009                      | 1/202          | 2-SEIN                                | IFRA                 |                                      |                     |
|------------------|----------------------------|----------------------------|----------------|---------------------------------------|----------------------|--------------------------------------|---------------------|
| qua<br>As:<br>AE | a, 06 s<br>sinatui<br>ROP( | et<br>ra Pende<br>ORTO [   | ente<br>DE LÁB | BREA                                  |                      |                                      |                     |
| 1                | ☆: -;¢                     | € 🖏                        |                |                                       |                      |                                      | ~                   |
| /                | Ativida                    | ides/Occ                   | orrência       | 5(1)                                  |                      |                                      | ~                   |
| 1                | Mão d€                     | e Obra D                   | )ireta (5      | )                                     |                      |                                      | ~                   |
| 1                | Mão de                     | e Obra lı                  | ndireta        | (6)                                   |                      |                                      | ~                   |
|                  |                            |                            | Sete           | mbro 2                                | 2023                 |                                      |                     |
|                  | S                          | Т                          | Q              | Q                                     | S                    | S                                    | D                   |
| l                | 4                          | 5                          | 6              | 0                                     | 1                    | 2                                    | 3                   |
| (                | 11                         | 12                         | 13             | 14                                    | 15                   | 16                                   | 17                  |
|                  | 18                         | 19                         | 20             | 21                                    | 22                   | 23                                   | 24                  |
|                  | 25                         | 26                         | 27             | 28                                    | 29                   | 30                                   |                     |
| •                | Em Ano<br>Aprova<br>Assina | damento<br>do<br>tura pend | ente           | <ul><li>Em Al</li><li>Devol</li></ul> | nálise<br>vido       | <ul><li>Obra</li><li>Assin</li></ul> | Paralisada<br>ado   |
| C                | <b>E</b><br>Datas          | 🔜<br>Galeria               | Det            | alhes                                 | <b>क</b><br>Imprimir | Ass                                  | <b>&gt;</b><br>inar |

• O botão "Assinar" fica disponível **após a aprovação** do Diário pelo Fiscal do Órgão;

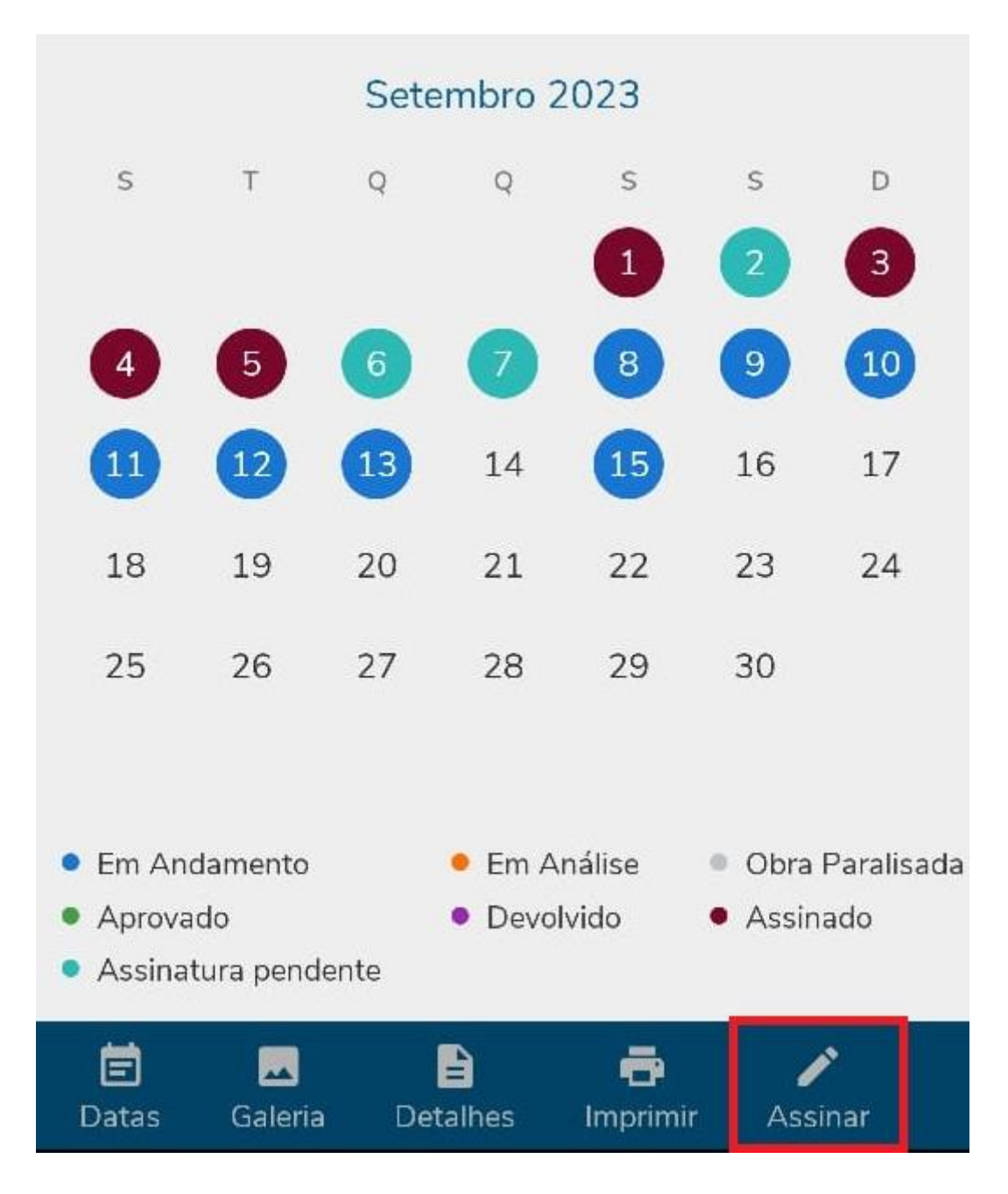

 É possível assinar pelo próprio aplicativo do Diário de Obras, utilizando a senha do usuário;

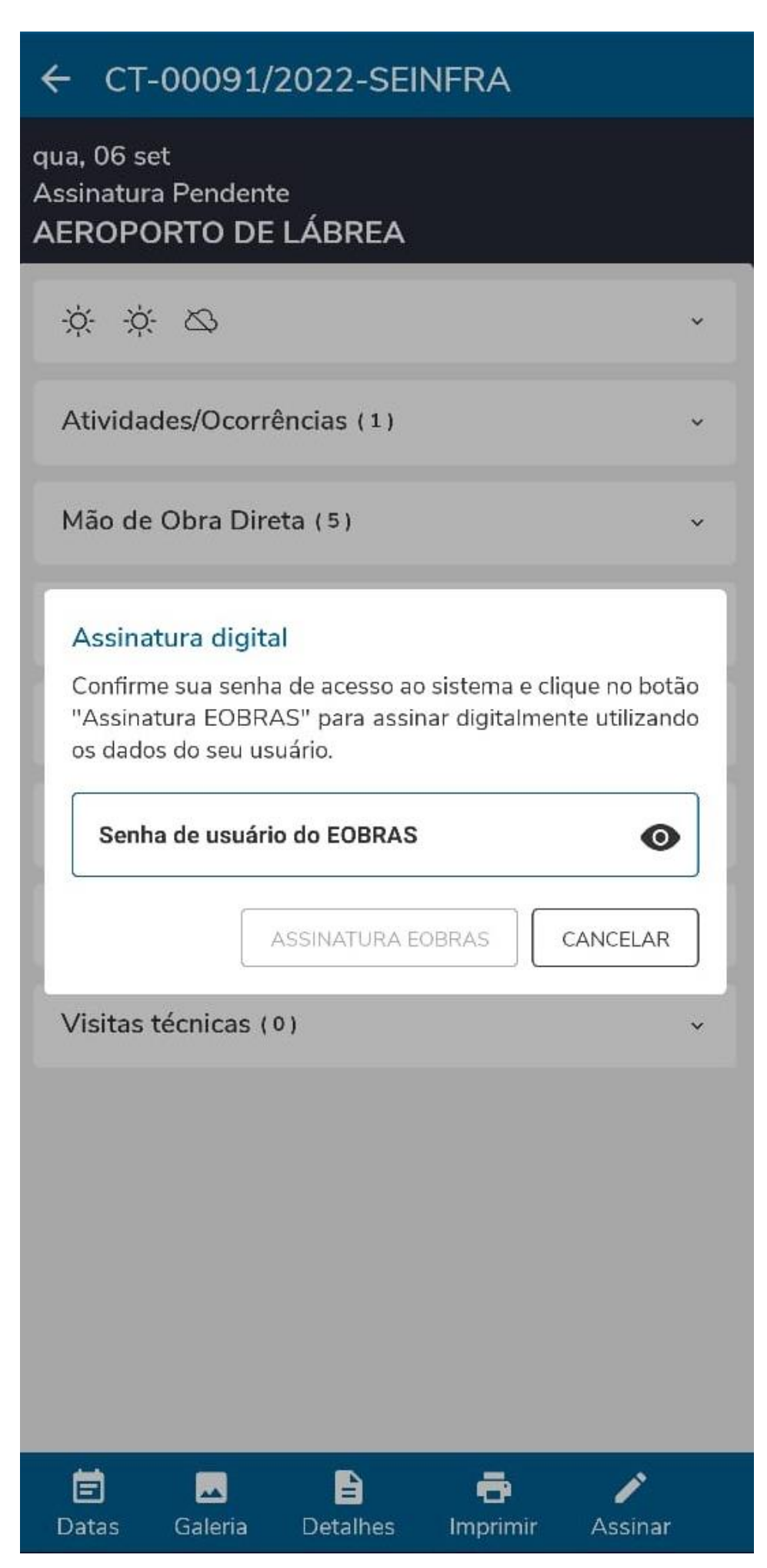

 Após a assinatura, há uma mensagem de sucesso e o botão de "Assinar/Finalizar" fica indisponível para aquele usuário. É possível que outros usuários assinem, contanto que estejam cadastrados na Comissão de Fiscalização;

| ← CT-00091/2022-SEINFRA                        |   |
|------------------------------------------------|---|
| qua, 06 set<br>Assinado<br>AEROPORTO DE LÁBREA |   |
| ý ý Ø                                          | ~ |
| Atividades/Ocorrências (1)                     | ~ |
| Mão de Obra Direta (5)                         | ~ |
| Mão de Obra Indireta (6)                       | ~ |
| Equipamentos (3)                               | ~ |
| Acidentes/Incidentes (0)                       | ~ |
| Instruções/Observações (0)                     | ~ |
| Visitas técnicas (0)                           | ~ |
|                                                |   |
| Diário assinado com sucesso!                   | × |
| 🖬 🗖 📄 📑<br>Datas Galeria Detalhes Imprimir     |   |

 Também fica disponível a assinatura pelo Portal de Solicitações, no qual o fiscal da contratada deverá fazer o seu cadastro por meio do botão "Cadastre-se aqui".

| < 🐞 AMAZONAS Portal o                                                                       | de Solicitações |                                                                                                    |   |
|---------------------------------------------------------------------------------------------|-----------------|----------------------------------------------------------------------------------------------------|---|
| <ul> <li>Serviços disponíveis</li> <li>Conferência de documentos</li> <li>Entrar</li> </ul> |                 | Portal de Serviços<br>Entre com a sua conta<br>Pessoa Física<br>Via portal de serviços<br>CPF ou CNPJ |   |
|                                                                                             |                 | Senha                                                                                                 | Ø |
|                                                                                             |                 | Entrar<br><u>Esqueceu a senha?</u>                                                                    |   |
|                                                                                             |                 | Não possui conta? <u>Cadastre-se aqu</u>                                                              | i |
|                                                                                             |                 |                                                                                                    |   |
|                                                                                             |                 |                                                                                                    |   |

• É necessário se cadastrar com o CPF informado no cadastro do e-OBRAS;

## Criar conta

Pessoa física Pessoa jurídica

CPF

O preenchimento do campo é obrigatório.

Nome completo

O preenchimento do campo é obrigatório.

Email

O preenchimento do campo é obrigatório.

Senha

0

O preenchimento do campo é obrigatório.

Salvar e continuar

Ao criar uma conta você concorda com os <u>Termos de uso</u> e <u>Política</u> <u>de privacidade</u>.

Já possui uma conta? Entrar

• Após o login, todos os contratos que o usuário faz parte da comissão ficarão disponíveis no item "Assinaturas Pendentes" e será possível assinar mais de um dia por vez;

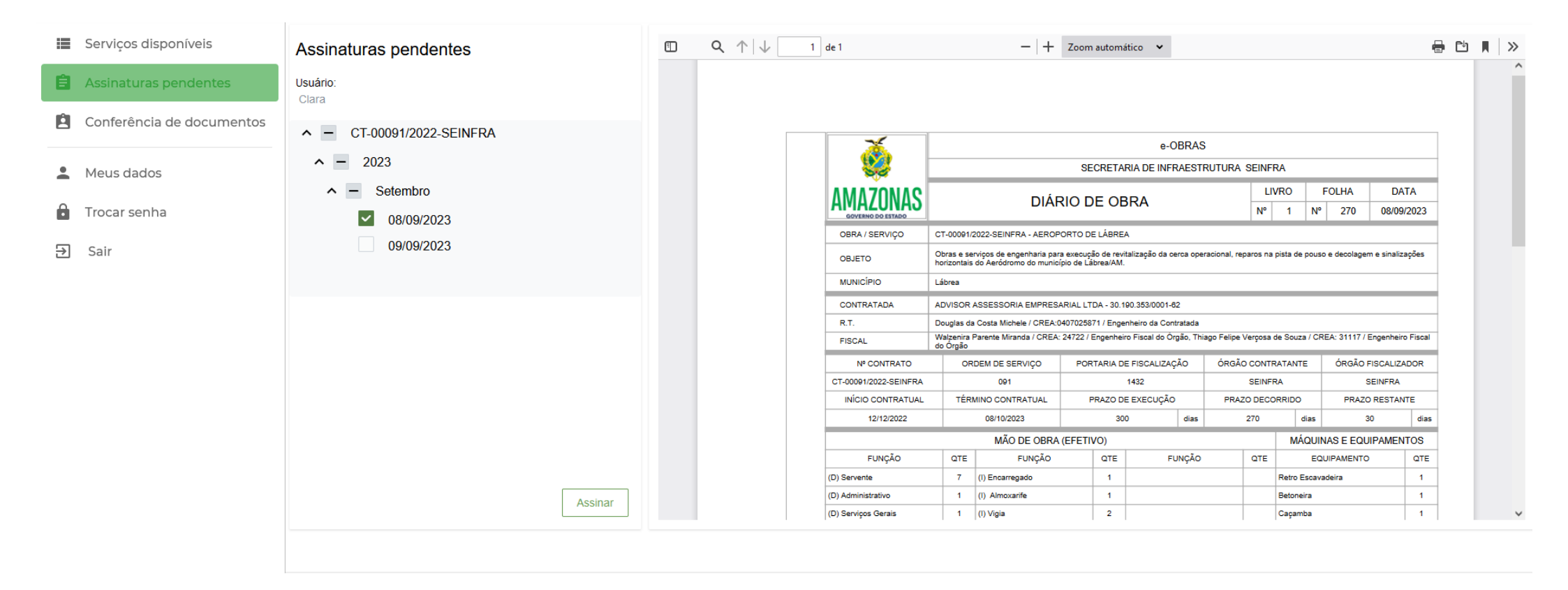

• Ao clicar "Assinar", caso o usuário não tenha o **assinador digital instalado**, uma mensagem irá surgir para que seja possível continuar.

Seu navegador não possul o assinador digital instalado, por favor, <u>clique aqui</u> para abrir a página de instalação em uma nova aba.

Após a instalação, clique aqui para atualizar os certificados digitais.

• Com a instalação realizada, será possível utilizar a assinatura ICP Brasil;

## Assinatura Digital

## Certificados

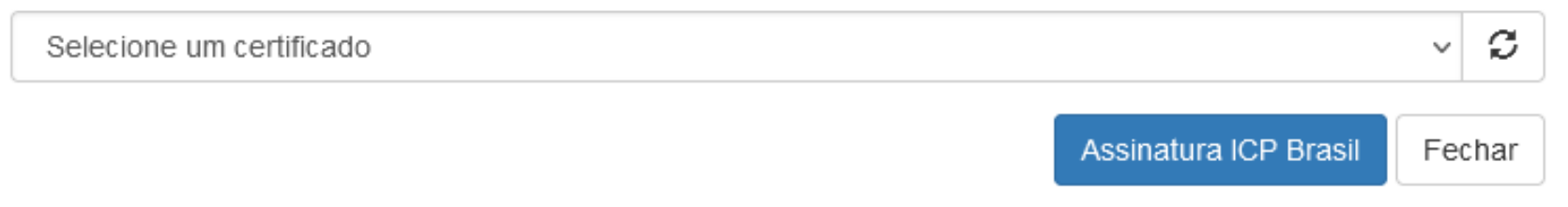

• O download dos arquivos poderá ser feito por meio do aplicativo do Diário de Obras ou solicitando do fiscal do órgão;